#### Surf-Lock v rámci Vision 6.7: instalace a používání

N

#### Důležité!

Surf-Lock se dodával v následujících verzích:

- Surf-Lock 1.0 nebo 1.1 pro MasterEye 5, 1.2, pro Vision 6.0 (inst. kód začínal MSIL ....)
- Surf-Lock 2.0 je pouze pro Vision 6
- Surf-Lock 2.1 je nová verze (od 6/2007), Windows Vista kompatibilní. Instalační kód začíná SL21 ...
- Surf-Lock jako součást Vision 6.7
- Další popis se týká Surf-Locku, který je součástí Vision 6.7CZ.

#### Instalace

- Surf-Lock se instaluje společně s instalací Vision 6.7
- Při instalaci, nebo dodatečně prostřednictvím Licenční utility můžete zadat aktivační (licenční) kód a program tak aktivovat.
- Licenční kód se zadává pouze na učitelském (Master) počítači.

### Pojem WebSeznam

**WebSeznam** (site-list, white-list, bílý seznam) je seznam www adres, které mají být pro studenty přístupné s tím, že přístup na ostatní je zablokován.

### Vytvoření WebSeznamu

Řekněme, že vyučujeme informatiku. K tomu si vytvoříme WebSeznam Informatika.

1 Klikněte na symbol Surf-Lock na ovládací liště nebo na příslušnou ikonu na Vision Dashboardu. Vyberte položku "**Správce WebSeznamů**"

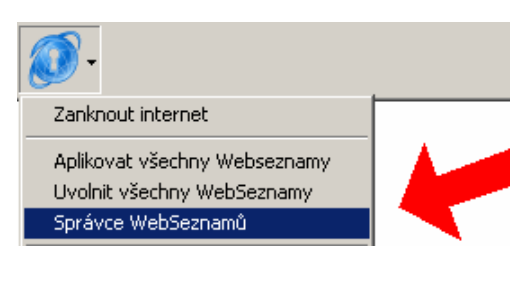

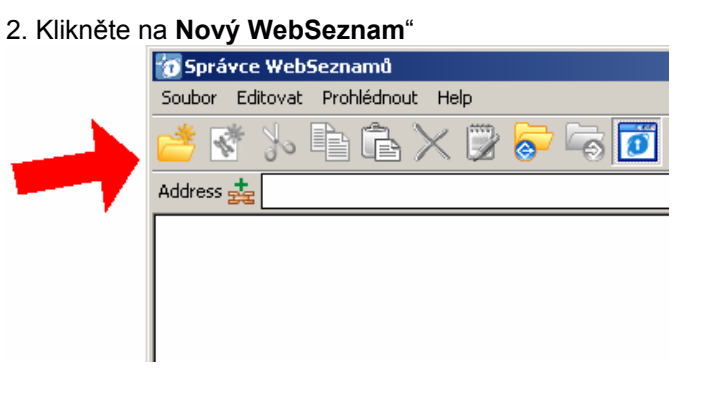

3. Pojmenujte si svůj WebSeznam – např. "Informatika".

| y websez  | nam         |     |        | 즤 |
|-----------|-------------|-----|--------|---|
| vý název: | Informatika |     |        | - |
|           | ,<br>       | Ano | Storno |   |

4. Klikněte pravou myší na Informatika / **Nový** internetový odkaz (takto zadáváte jednotlivé položky WebSeznamu).

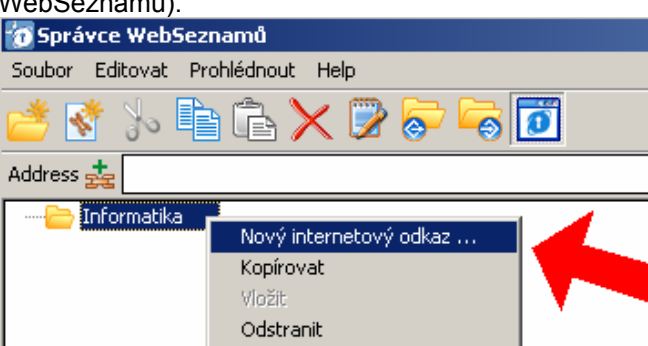

Editovat...

V poli Titulek zadejte název www stránky a v poli URL pak www adresu.

| rřidat internetový odkaz 🛛 🗶 |                   |  |  |  |
|------------------------------|-------------------|--|--|--|
| Titulek:                     | WeboPedia         |  |  |  |
| URL:                         | www.webopedia.com |  |  |  |
|                              | Ano Storno        |  |  |  |

Kliknutím na ikonu "Náhled stránky" můžete zapínat / vypínat náhled www stránky.

| 👩 Sprá                              | vce WebSeznamů              |  |  |  |  |  |
|-------------------------------------|-----------------------------|--|--|--|--|--|
| Soubor                              | Editovat Prohlédnout Help   |  |  |  |  |  |
| 👛 🛛                                 | * 🍌 🖹 🔓 🗙 😰 🛜 🐻 🧧           |  |  |  |  |  |
| Address 🛓 http://www.webopedia.com/ |                             |  |  |  |  |  |
|                                     | - A                         |  |  |  |  |  |
| E 🤤                                 | Informatika                 |  |  |  |  |  |
|                                     | Informatika<br>SE WeboPedia |  |  |  |  |  |
|                                     | Informatika<br>BE WeboPedia |  |  |  |  |  |

Bod 4 opakujte tak dlouho, až bude Váš WebSeznam obsahovat všechny www adresy.

5. V našem WebSeznamu budou tři položky: Webopédia / <u>www.webopedia.com</u>, CTnews / <u>www.ctnews.com</u> a Lupa / <u>www.lupa.cz</u>. WebSeznam Informatika pak bude vypadat takto:

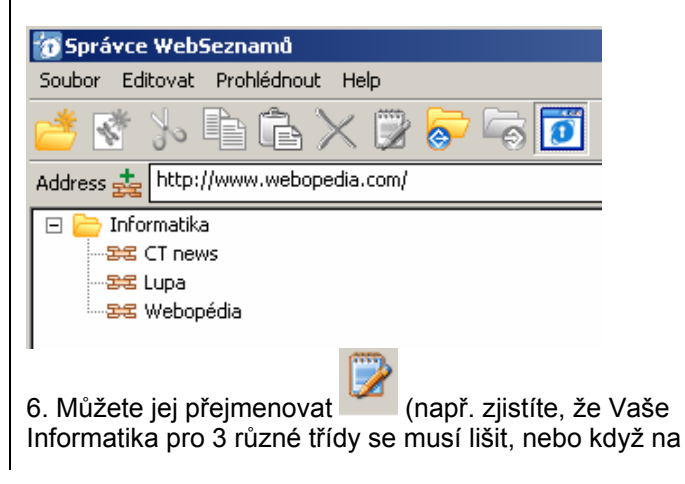

### Surf-Lock v rámci Vision 6.7: instalace a používání

učebně učí více učitelů a každý má svou Informatiku),

exportovat 💇 (např. k přenesení na jinou učebnu / jiný Master), importovat (úkon obvykle následující po exportu), nebo smazat

# Práce se Surf-Lock 2

V menu Surf-Lock 2 můžete používat tyto funkce:

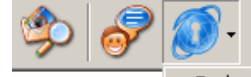

Zanknout internet Aplikovat všechny Webseznamy Uvolnit všechny WebSeznamy Správce WebSeznamů

Informatika Informatika 2 Informatika\_3

Zamknout internet - zamkne přístup na všechny www adresv

Aplikovat všechny WebSeznamy - povolí přístup na všechny stránky ve všech WebSeznamech

Uvolnit všechny WebSeznamy - zruší výše uvedené povolení

Informatika / Informatika 2 / Informatika 3 - povolí přístup na stránky, které jsou ve WebSeznamech Informatika, popř. Informatika 2, Informatika 3.

# Surf-Lock 2 a Vision Dashboard

Na Dashboardu zaškrtněte box Surf-Lock status.

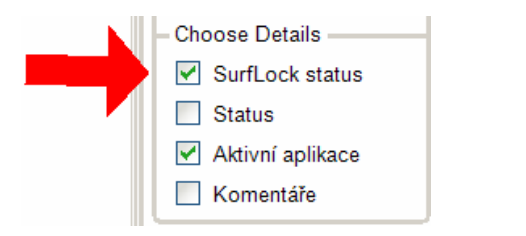

To Vám umožní sledovat individuální status jednotlivých uživatelů / studentů (viz níže).

### Příklad

Pro každý studentský počítač můžete nastavit jiná oprávnění z hlediska přístupu na internet. Někteří studenti jej budou povolený, zatímco jiní ne. Zkuste dosáhnout stavu, obdobného tomu níže:

Vyžádané jméno SurfLock status 📃 Jindříška Odemknuto 🥃 Eliška WebSeznam(-y) aktivní 📃 Maryška Zamknuto 🥃 Františka Zamknuto

Což znamená, že Jindřiška má zcela volný přístup na všechny internetové stránky, Eliška má přístup jen na některé a Maryška spolu s Františkou má přístup na internet zablokovaný.

Jaký Seznam konkrétně byl na Elišku aplikován zde nepoznáte, ale kliknete-li na daný počítač a pak kliknete na Surf-Lock ikonu (na Vision Dashboardu)., uvidíte, který WebSeznam byl na tomto počítači aplikován.

Vycházíme ze stavu, kdy mají všichni odemknutý přístup na internet..

1. Klikneme na **Eliška**, pak klikneme na ikonu Surf-Lock (tu, která je v horní části Vision Dashboardu) a klikneme na Informatika.

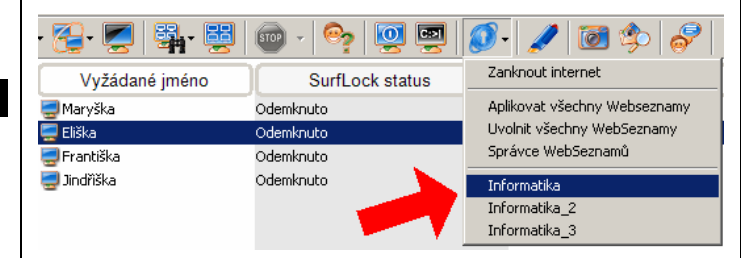

2. Vybereme Františka a Maryška, pak klikneme na ikonu Surf-Lock (tu, která je v horní části Vision Dashboardu) a klikneme na Zamknout internet.

| · 🔁 · 💆   🏭 · 🗒   🎯 ·   🥎   👰 👰 🚺 🥒 |                 |                                               |  |  |
|-------------------------------------|-----------------|-----------------------------------------------|--|--|
| Vyžádané jméno                      | SurfLock status | Zanknout internet                             |  |  |
| =<br>= Maryška                      | Odemknuto       | Aplikovat všechny Webseznamy                  |  |  |
| 🥃 Eliška                            | Odemknuto       | Uvolnit všechny WebSeznamy                    |  |  |
| 🚍 Františka                         | Odemknuto       | Správce WebSeznamů                            |  |  |
| 🕎 Jindřiška                         | Odemknuto       | Informatika<br>Informatika_2<br>Informatika_3 |  |  |

Pokud si Vision Dashboard přepneme do režimu Náhledy, zobrazí se nám něco jako:

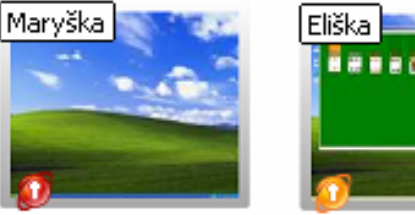

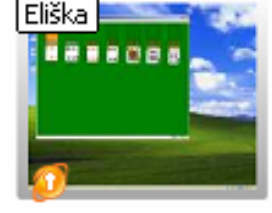

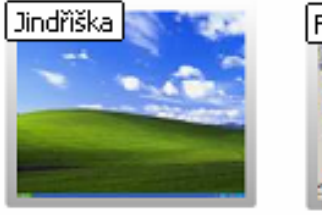

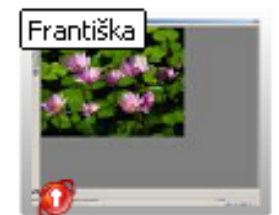

V dolní části náhledů vidíme barevné ukazatele (štítky), indikující v tomto případě status Surf-Lock. Takže: Maryška a Františka - červený štítek - zablokováno Eliška - žlutý štítek -aplikován WebSeznam Jindřiška – žádný štítek – není blokováno.

# Kontakt

Děkujeme Vám, že používáte, nebo že jste si vyzkoušeli program Surf-Lock. Informace o dalších produktech pro efektivní výuku naleznete na http://www.genevalogic.com/

Vision 6.5 je produktem společnosti GenevaLogic AG. http://www.genevalogic.com/